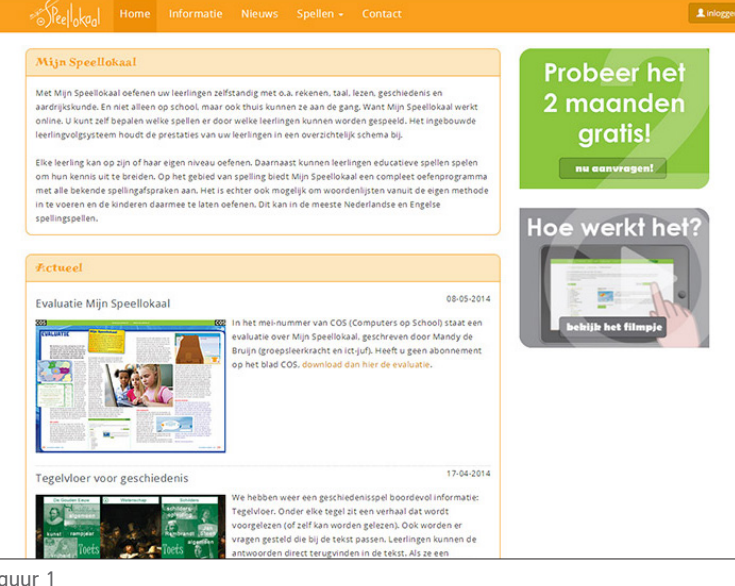

# Inloggen als admin

Als u een (proef)account bij Mijn Speellokaal heeft aangevraagd, ontvangt u zo spoedig mogelijk van ons de inlogcodes via de mail voor het admin account. Via de website kunt u rechtsbovenin (zie figuur 1) klikken om in te loggen (zie figuur 2).

figuur 1

| Peelokaal Home                                                                                                    |                                                                                                    |                                                                                                    |                                                                                            |                                                                                               | willemien 👻                    |
|----------------------------------------------------------------------------------------------------|----------------------------------------------------------------------------------------------------|----------------------------------------------------------------------------------------------------|--------------------------------------------------------------------------------------------|-----------------------------------------------------------------------------------------------|--------------------------------|
| Administratie omgev                                                                                                    | ing                                                                                                    |                                                                                                    |                                                                                            |                                                                                               |                                |
| Welkom in de administratie or<br>aanpassen. Heeft u nog geen<br>systeem laten aanmaken. Hee                                                                                                   | ngeving van Mijn Speellokaal. Hier<br>eerlingen en groepen ingevoerd? I<br>ft u vragen hierover? Neem dan ge                                                                                    | kunt u accounts voor<br>Dan kunt u hier een E<br>rust contact met ons                                       | leerlingen en leerkrach<br>deXML bestand importer<br>op.                                   | ten, groepen en woordenlijstcategorië<br>ren. U kunt dit bestand uit uw leerling              | n aanmaken en<br>administratie |
| EdeXML uploaden                                                                                                    |                                                                                                    |                                                                                                    |                                                                                            | Uw schoolaccount                                                                              |                                |
| Als ung gen leerlingen on g<br>bestand te uploaden. Eike leen<br>natuurlijk altijd nog te wijzge<br>uit GabML. De stappen om vi<br>u daarna een export maken ve<br>GebMu bestand:<br>Uploaden | roepen heeft aangemaakt dan hee<br>Ing krijgt automisch een wilke<br>In dielen u nog geen leerkrachten<br>Is deckut. Le importeren wijgen zij<br>n alle leerlingen met hun inloggeg<br>Bladerer | It u hier de mogelijk-<br>urig plaatje toegevee<br>veeftaangemaakt is o<br>h vanzelf. Onder het is<br>eens. | eid om een EdxXIX.<br>en, deze is nadien<br>It ook gelijk mogelijk<br>abje leerlingen kunt | School: Regent<br>Liennies: 50<br>Leerlingen: 0<br>Vrij liecuntis: 50<br>Type account: Abonne | ment                           |
| Volg ons<br>♥ Twitter<br>₱ Facebook<br>₩ Youtube                                                                                                    | Contact<br>Hofmark<br>1355HL<br>Sinfol                                                                                                    | : 143<br>ALMERE<br>Bmijnspeellokaal.nl                                                                      |                                                                                            | Bedrijfsgegevens<br>Mijn Speellokaal<br>KvK: 55962289<br>🖺 Algemene voorwaarden               |                                |

# EdeXML inladen

Heeft u geen EdeXML-bestand? Lees dan twee bladzijdes verder hoe u alles handmatig kan invoeren.

Heeft u wel een EdeXML-bestand dan kunt u alle leerkrachten en leerlingen eenvoudig in één keer invoeren. Op de homepagina klikt u op de knop 'bladeren' (zie figuur 3), er zal een pop-up verschijnen (zie figuur 4). Hier kunt u uw EdeXML-bestand op de computer opzoeken. Klik vervolgens op 'openen' en daarna op 'Uploaden'.

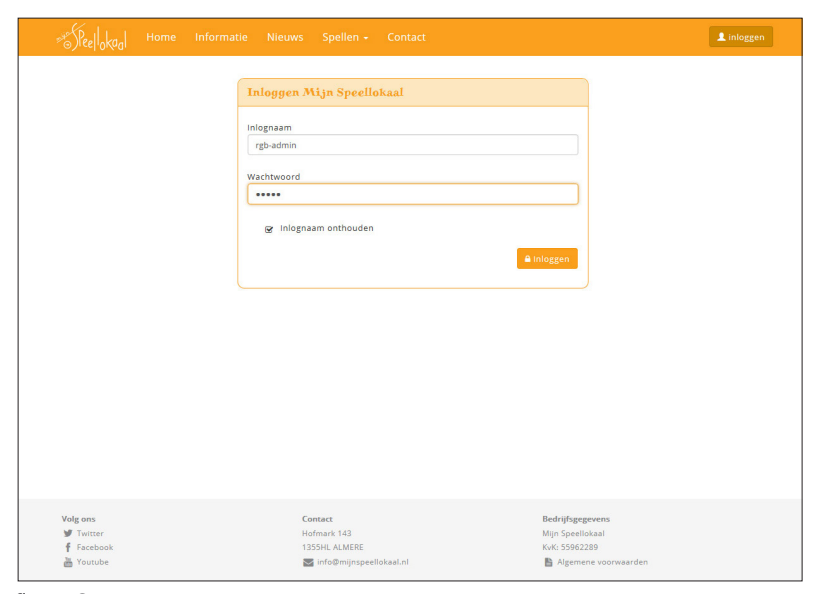

figuur 2

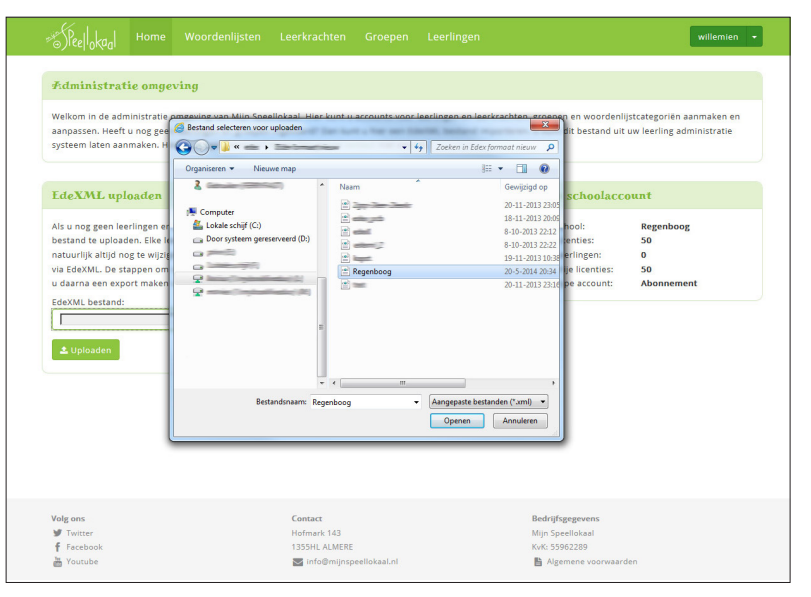

|                                                                 |                                                              |                                                                     |                     |                                                                               | willemi |
|-----------------------------------------------------------------|--------------------------------------------------------------|---------------------------------------------------------------------|---------------------|-------------------------------------------------------------------------------|---------|
| 1. Overzicht EdeXML                                             | 2. Leerling accounts instellen                               | 3. Leerkracht accounts instelle                                     | en 4. Resultaat imp | ort                                                                           |         |
| Het inlezen van het EdeX<br>In de volgende stap kunt            | ML-bestand is voltooid.<br>u de leerling accounts instellen. |                                                                     |                     |                                                                               | 🕼 Vo    |
| Antal levringen: 26<br>Antal levrachten: 1<br>Aantal groepen: 1 |                                                              |                                                                     |                     |                                                                               |         |
|                                                                 |                                                              |                                                                     |                     |                                                                               |         |
| Volg ons<br>♥ Twitter<br>f Facebook<br>₩ Youtube                |                                                              | Contact<br>Hofmark 143<br>1355HL ALMERE<br>Minfo@mijnspeellokaal.nl |                     | Bedrijfsgegevens<br>Mijn Speellokaal<br>KvK: 55962289<br>Magemene voorwaarden |         |

figuur 1

| **************************************                                                                                                    | oordenlijsten Leerkrachten Groepen                                                                                                    | n Leerlingen                                                                                                    | willemien +             |
|----------------------------------------------------------------------------------------------------|----------------------------------------------------------------------------------------------------|----------------------------------------------------------------------------------------------------|-------------------------|
| 1. Overzicht EdeXML     2. Leerli      1. Overzicht EdeXML     2. Leerli      1. Nerzicht EdeXML     2. Leerli      1. Overzicht Kunt de liginaau     verfinstellen. Vour de liginaau     Voorlaevel     1. Overzicht EdeXML     2.3. detc.) achter een inlignaam kon     kort is word dit aangevuld met een si     in het rechter blok kunt u een wacht     voorlaevel     1. Ook is het mogelijk om een wachtwo     1. Voornaam     X * | oordenlijsten         Leerkrachter         Groepen           ng accounts instellen         3. Leerkracht accounts in           m van de leerlingen geneereen. Inlognamen begin         opbowen uit mimimaal 1 en maximaal 3 delen. E           eerste leerlingen geneereen. Inlognamen begin         oor alke leerling an hetzeld is i. Indien er een die not te dezkML staat een 1 kuij ummer.           woord geneering. Net als bij de login wordt deze op aal 4 en maximaal 16 tekens. Als een wachtwoord gefort.         ord automatisch te laten genereen.           ord automatisch te laten genereren. | Leerlingen      A. Resultast import      men altijd met de schoolcode, wat er ach      ijd ed orodonsk skunt leerling gereiteke      jt. de tweede leerling een 2, etc.) en bij      blei indensam voorsomt zit er autom maal 7 tekens (incl. schoolcode). Als een      gebouwd uit minimaal 1 en maximaal 3     tek ort is word dit aangevuld met een n      Wachtwoord samenstellen     toornoegstelspelen      Automatisch geneereen      Voorbeed: zegelen1 | vullemien • •           |
| Volg ons<br>¥ Toutter<br>≹ Facebook<br>∰ Youtube                                                                                                    | Contact<br>Hotmark 143<br>1339H. A.M.B.R.E<br>20. info@minpspeellokaal.Al                                                                                                    | Bedriftsgr<br>Mijn Speel<br>Krik 5592<br>Bi Algen                                                                                                    | gevens<br>lokaal<br>229 |

### EdeXML inladen - inlognamen

n -

Na het inladen van het EdeXML-bestand ziet u hoeveel leerlingen, leerkrachten en groepen er zijn ingeladen (zie figuur 1). Klik op volgende om naar de volgende stap te gaan. Bij stap 2 kunt u de inlognamen en wachtwoorden van leerlingen 'opbouwen' (zie figuur 2 en 3).

Zowel de inlognaam als het wachtwoord kan worden samengesteld uit drie delen. Het is niet verplicht om alle drie de delen te gebruiken. In dit voorbeeld is gekozen om de voornaam als inlognaam te gebruiken. Als wachtwoord is gekozen voor een vaste tekst, namelijk 'spelen', gevolgd door een volgnummer. U ziet ook gelijk een voorbeeld hoe de inlognamen en wachtwoorden er uit komen te zien (zie figuur 3). Als een inlognaam of wachtwoord te lang of te kort is, wordt hij automatisch verlengd of ingekort. Klik vervolgens op 'volgende' om verder te gaan. In stap 3 kunt u de inlognamen van de leerkrachten opbouwen op dezelfde manier als bij de leerlingen (zie figuur 4). De wachtwoorden zijn van elke leerkracht gelijk en kunnen achteraf eventueel worden gewijzigd. Vervolgens klikt u weer op 'volgende' en alle leerkrachten, leerlingen en groepen zullen worden ingevoerd.

| Beelokaal Home                                                                                                    | Woordenlijsten Leerkrachten (                                                                                                    | Groepen Leerlingen                                                                                                    | willemien 👻                                                                                                    |
|----------------------------------------------------------------------------------------------------|----------------------------------------------------------------------------------------------------|----------------------------------------------------------------------------------------------------|----------------------------------------------------------------------------------------------------|
| 1. Overzicht EdeXML 2. Le                                                                                                    | erling accounts instellen 3. Leerkracht a                                                                                                    | ccounts instellen 4. Resultaat import                                                                                                    |                                                                                                    |
| In het linker blok kunt u de inlog<br>u zelf instellen. U kunt de loginn<br>kikezn (Volgnumer betekend<br>kunt u een eigen tekst invoeren<br>2.3.4 etc.) achter een inlognaam<br>kort is word dit aangevuld met e<br>in het rechter blok kunt u een w<br>wachtwoord bestaat altijd uit mi<br>te lang is wordt dee automatis<br>Ook is het mogelijk om een wach<br><b>Inlognaam samenstellen</b><br>voorvoegsel- | naam van de leerlingen genereren. Inlognam<br>aam opbouwen uit mikimaal 1 en maximaal<br>de eerste leerling de in uw Eedkult staat<br>die voor eikke leerling dan hetzelfde is. Indien<br>komme te staan. Een inlognaam bestaat altij<br>en numma.<br>uitmaal 4 en maximaal 16 tekkens. Kis een wac<br>in ingekort.<br>achtervoegsel | en beginnen altijd met de schoolcode, wat er a<br>d delen. Bij de dropdowns kunt lerving greaten<br>en krigt, de tweede lerving een 2, etc.) en t<br>er een dubbel infognaam voorkomt zal er aut<br>uit minimaal 7 tekens (incl. schoolcode). Als<br>t deze oggebouwd uit <b>minimaal</b> 1 en maximaa<br>htwoord te kort is word dit aangevuld met een<br><b>Wachtwoord samenstellen</b><br>voorvoegsel * | chter staat kunt<br>teerde tekt<br>jo het tekstreid<br>omatische en 1 (of<br>en inlognaam te<br>13 delen. Een<br>nummer, als hij<br>achtervoegsel- * |
| Voornaam<br>Achtenaam<br>1e leiter voornaam<br>1e leiter achternaam<br>Volgnummer                                                                                                    |                                                                                                    | <ul> <li>Automatisch genereren</li> <li>Voorbeeld:</li> </ul>                                                                                                    |                                                                                                    |
| Volg ons<br>♥ Twitter<br>f Facebook<br>₩ Youtube                                                                                                    | Contact<br>Hofmark 143<br>1355HL ALMERE<br>◙ info@mi]nspeell                                                                                                    | Bedrijfr<br>Mijn Spe<br>KvK: 555<br>kokaal.nl 🗎 Alge                                                                                                    | gegevens<br>sellokaal<br>662289<br>mene voorwaarden                                                                                                  |

figuur 2

| **5Pee lokaal                                                                     | Home                                                  | Woo                                                | rdenlijste                                              | en L                                         | eerkrac                                     | nten                              | Groeper                                  | Lee                                | erlinger                         | n.                             |                                     |                                     |                             |    |      | willer   | nien     |   |
|-----------------------------------------------------------------------------------|-------------------------------------------------------|----------------------------------------------------|---------------------------------------------------------|----------------------------------------------|---------------------------------------------|-----------------------------------|------------------------------------------|------------------------------------|----------------------------------|--------------------------------|-------------------------------------|-------------------------------------|-----------------------------|----|------|----------|----------|---|
| 1. Overzicht Ede                                                                  | KML 2.                                                | Leerling                                           | accounts in:                                            | istellen                                     | 3. Le                                       | erkracht                          | accounts i                               | nstellen                           | 4. R                             | esultaat                       | t import                            |                                     |                             |    |      |          |          |   |
| U kunt op dezelfde<br>Hiervoor gelden de<br>minimaal 4 en max<br>kunnen de wachtw | manier als<br>zelfde voo<br>imaal 16 te<br>oorden ach | : dat u de<br>rwaarden<br>:kens. Let<br>iteraf wee | inlognamer<br>een inlogn<br>op! In teger<br>r gewijzigd | n en wa<br>naam be<br>instellinj<br>I worder | chtwoord<br>staat alti<br>g tot bij d<br>1. | en voor<br>d uit mir<br>e leerlin | leerlingen<br>nimaal 7 te<br>gen zijn de | neeft geg<br>kens (incl<br>wachtwo | enereer<br>I. school<br>oorden r | d ook v<br>code) e<br>ia de im | oor leerk<br>n een wa<br>iport niet | rachten ge<br>chtwoord<br>meer zich | inereren<br>uit<br>tbaar. W | el | C Im | porterer | i starti | e |
| Inlognaam samen:                                                                  | tellen                                                |                                                    |                                                         |                                              |                                             |                                   |                                          | Wachtw                             | voord al                         | le leerk                       | trachten                            |                                     |                             |    |      |          |          |   |
| 1e letter voor                                                                    | х т -                                                 |                                                    | Achternaa                                               | am                                           | × *                                         |                                   |                                          | regen                              | boog                             |                                |                                     |                                     |                             |    |      |          |          |   |
|                                                                                   |                                                       |                                                    |                                                         |                                              |                                             |                                   |                                          |                                    |                                  |                                |                                     |                                     |                             |    |      |          |          |   |
|                                                                                   |                                                       |                                                    |                                                         |                                              |                                             |                                   |                                          |                                    |                                  |                                |                                     |                                     |                             |    |      |          |          |   |

| SPeelokaal Home                                                                                                    |                                                                                                    | Leerkrachten                                                                              |                                                                       |                                                                                                 |                                                                                                    | willemien -                                                              |
|----------------------------------------------------------------------------------------------------|----------------------------------------------------------------------------------------------------|-------------------------------------------------------------------------------------------|-----------------------------------------------------------------------|-------------------------------------------------------------------------------------------------|----------------------------------------------------------------------------------------------------|--------------------------------------------------------------------------|
| Leerkrachten                                                                                                    |                                                                                                    |                                                                                           |                                                                       |                                                                                                 |                                                                                                    |                                                                          |
| Op deze pagina kunt u leerk<br>aanmaken (zie home)). leder<br>kunt hiervoor uitsluitend let<br>een wachtwoord worden aar | rachten aanmaken. (Let<br>re inlognaam begint met<br>ters en cijfers gebruiken<br>ngemaakt. Dit wachtwoo | op! Heeft u nog gee<br>4 vaste tekens die<br>1. Het minimaal aan<br>1rd bestaat uit minir | n leerkrachten<br>u toegewezen l<br>:al tekens bedr<br>naal 4 en maxi | , leerlingen en groepe<br>heeft gekregen. Na die<br>aagt 7 (Dit is exclusief<br>maal 16 tekens. | en aangemaakt, dan kunt u leerkr.<br>4 tekens kunt u zelf kiezen welke<br>de drie vaste tekens). Voor iedere | achten ook via EdeXML<br>inlognaam u invoert. U<br>e leerkracht moet ook |
| ☑ Leerkracht toevoegen                                                                                                   |                                                                                                    |                                                                                           |                                                                       |                                                                                                 |                                                                                                    |                                                                          |
| Naam 🔺                                                                                                    |                                                                                                    | Inlogna                                                                                   | am ¢                                                                  |                                                                                                 | Groep(en) 🗘                                                                                                  |                                                                          |
| Kranenburg, Willemien                                                                                                    |                                                                                                    | rgb-w-kr                                                                                  | anenburg                                                              |                                                                                                 | Groep5                                                                                                    |                                                                          |
| Volg ons<br>♥ Twitter<br>↑ Facebook<br>₩ Youtube                                                                         |                                                                                                    | Contact<br>Hofmark 143<br>1355HL ALMERE<br>₩ info@mijnsp                                  | eellokaal.nl                                                          |                                                                                                 | Bedrijfsgegevens<br>Mijn Speellokaal<br>KvK: 55962289<br>B Algemene voorwaarden                              |                                                                          |

figuur 1

| SPeelokaal Home Woord                                                                                                    | enlijsten Leerkrachten Groepen Leer                                                                                                    | lingen willemien                                                                                                    |
|----------------------------------------------------------------------------------------------------|----------------------------------------------------------------------------------------------------|----------------------------------------------------------------------------------------------------|
| Leerkrachten                                                                                                    |                                                                                                    |                                                                                                    |
| Op deze pagina kunt u leerkrachten aan<br>aanmaken (zie home)). ledere inlognaan<br>kunt hiervoor uitsluitend letters en cijfe<br>een wachtwoord worden aangemaakt. C | maken. (Let op! Heeft u nog geen leerkrachten. leerlin<br>n begint met 4 vaste tekens die u toegewezen heeft ge<br>rs gebruiken. Het minimaal aantal tekens bedraagt 7 (P<br>it wachtwoord bestaat uit minimaal 4 en maximaal 16 | igen en groepen aangemaakt. dan kunt u leerkrachten ook via EdeXML<br>kregen. Na die 4 tekens kunt u zelf kiezen welke inlognaam u invoert. I<br>Jit is exclusief de drie vaste tekens). Voor iedere leerkracht moet ook<br>tekens. |
| 2 Leerkracht toevoegen                                                                                                    |                                                                                                    |                                                                                                    |
| Naam 🔺                                                                                                    | Inlognaam 💠                                                                                                    | Groep(en) \$                                                                                                    |
| Kranenburg, Willemien                                                                                                    | rgb-w-kranenburg                                                                                                    | Groep5                                                                                                    |
| Muis de, Lucius                                                                                                    | rgb-lucius                                                                                                    |                                                                                                    |
| Volg ons<br>¥ Twitter<br>f Facebook<br>▲ Youtube                                                                                                    | Contact<br>Hofmark 143<br>1355HL ALMERE<br>Striftgeminispeellokaal.nl                                                                                                    | Bedrijfsgegevens<br>Mijn Specilokaal<br>KvK: 5596289<br>Bij Aremne voorwaarden                                                                                                    |

## Leerkrachten handmatig invoeren en wijzigen

Onder het tabje 'Leerkrachten' kunt u de gegevens van leerkrachten wijzigen en leerkrachten aanmaken. In het voorbeeld ziet u dat er al één leerkracht bestaat (zie figuur 1). Deze leerkracht heeft groep 5 onder zich hangen (het is mogelijk dat een leerkracht meerdere groepen beheert). Om een nieuwe leerkracht aan te maken klikt u op 'Leerkracht toevoegen'.

Er verschijnt een pop-up, waar u alle gegevens kunt invullen. Zodra u op 'opslaan' klikt is desbetreffende leerkracht toegevoegd (zie figuur 3).

Wilt u gegevens van een leerkracht wijzigen, klik dan op de naam van de leerkracht. U krijgt dan dezelfde pop-up als in figuur 2, alleen het wachtwoord van de leerkracht is niet zichtbaar. Als u het wachtwoord wilt wijzigen vul dan een (nieuw) wachtwoord in en klik op 'opslaan'. Als u het vakje leeg laat, dan behoudt de leerkracht zijn oude wachtwoord.

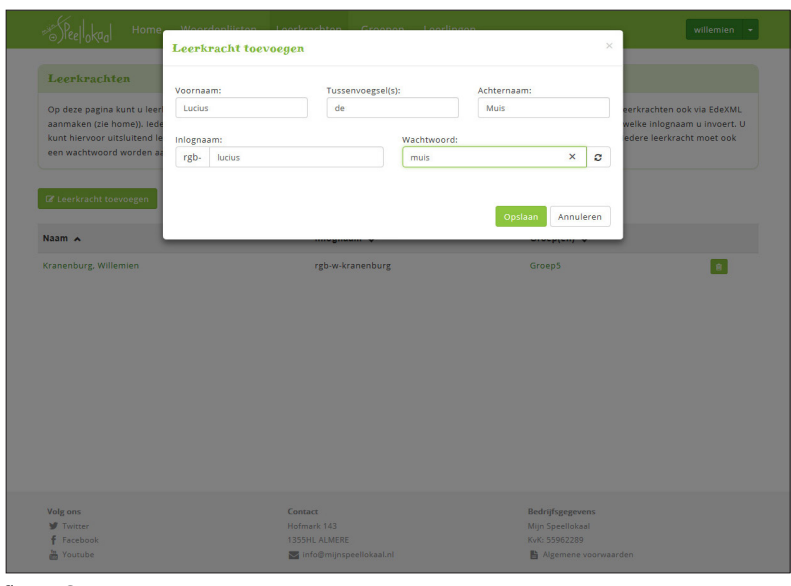

Willemien + Groepen Op deze pagina kunt u groepen aanmaken. (Let op! Heeft u nog geen leerkrachten, leerlingen en groepen aangemaakt, dan kunt u groepen ook via EdeXML aanmaken (zie home)). U kunt zoveel groepen aanmaken als u wilt en één leerkracht kan aan meerdere groepen gekoppeld worden. Ook kan één groep doo meerdere leerkrachten beheerd worden. Na het selecteren van een leerkracht, kunt u nog een leerkracht selecteren/aanvinken, beide leerkrachten zullenvoor deze groep dan spellen kunnen klaarzetten en spellen kunnen controleren. Het is ook mogelijk om een groepsinlog aan te maken. Daarvoor moet u een inlognaam en wachtwoord invoeren. Met een groepsinlog kan de leerkracht inloggen. Vandaar uit kunnen leerlingen d.m.v. het kiezen van hun naam met plaatje inloggen. Als u de groeps-gegevens wilt aanpassen, klikt u op de groepsnaam. Vervolgens verschijnen alle gegevens van de groep in beeld en kunt u het nodige wijzigen. Hier ziet u ook welke leerlingen er in een groep zitten. Als u meerdere leerlingen naar een andere groep wilt hebben klikt u op 'Groepsindeling wijzigen' Groepnaam Aantal \$ Leerkracht(en) 0 Inlognaam groep 🗘 Wachtwoord groep \$ 8 Groep 5 26 leerlingen Willemien Kranenburg rgb-groep5 regenboog5 8 Groep 6 1 leerling Willemien Kranenburg rgb-groep6 regenboog6

Downloads

🖺 Uitleg admin omgeving

Algemene voorwaarder

Uitleg leerkracht omgeving

Bedrijfsgegeven

Mijn Speellokaal

KvK: 55962289

🔄 info@mijns

figuur 1

Volg ons

y Twitter

f Facebook

H Youtube

| ==5Pee  o                                | a <mark>d</mark> Home Woordenlijsten                               | Leerkrachten          | Groepen Lee   | rlingen |               | Willemien 🔸    |
|------------------------------------------|--------------------------------------------------------------------|-----------------------|---------------|---------|---------------|----------------|
| Groep: (                                 | Groep 5                                                            |                       |               |         |               |                |
| Leerkracht:<br>Groep inlog<br>Groep wach | : Willemien Kranenburg<br>gnaam: rgb-groep5<br>htwoord: regenboog5 |                       |               |         |               |                |
| IØ Groep<br>■ Alle groe                  | pen 🛛 🛱 Groepsindeling wijzigen 🗌 🖥                                | Exporteren naar Excel |               |         | Alle wachtwoo | rden aanpassen |
|                                          | Naam 🔺                                                             |                       | iniognaam \$  |         | Wachtwoord \$ |                |
| -                                        | Appelman, Anna                                                     |                       | rgb-anna      |         | appelman      |                |
|                                          | Berg van der, Bernard                                              |                       | rgb-bernard   |         | berg          |                |
|                                          | Claessen, Cornelis                                                 |                       | rgb-cornelis  |         | claessen      |                |
| 12                                       | Dijk van, Dirk                                                     |                       | rgb-dirk      |         | dijk          |                |
| 2                                        | Evers, Eduard                                                      |                       | rgb-eduard    |         | evers         |                |
| 1                                        | Faber, Ferdinand                                                   |                       | rgb-ferdinand |         | faber         |                |
| <u>م</u>                                 | Groot de, Gerard                                                   |                       | rgb-gerard    |         | groot         |                |
| *                                        | Hendriks, Hendrik                                                  |                       | rgb-hendrik   |         | hendriks      |                |
| -                                        | Idema, Izaak                                                       |                       | rgb-izaak     |         | idema         |                |
| <b>T</b>                                 | Jong de, Jan                                                       |                       | rgb-Jan       |         | Jong          |                |

## Groepen handmatig invoeren en wijzigen

Zodra u de leerkracht(en) heeft aangemaakt kunt u groepen aanmaken. Dit kan bij het tabje 'Groepen'. Klik op de groene knop 'Groep toevoegen' (figuur 1). Er verschijnt een pop-up (zie figuur 2). Hier kunt u de groepsnaam invullen. Eventueel kunt u ook een groepsinlog maken (handig voor kinderen die nog niet kunnen lezen en schrijven). Voor zo'n groepsinlog moet u ook een loginnaam en wachtwoord invoeren. Daarna kunt via de dropdown de leerkracht(en) kiezen die deze groep gaan beheren. Klik vervolgens op 'opslaan'.

Als u op een groepsnaam klikt kunt u zien welke leerlingen er in de groep zitten (zie figuur 3). Ook kunt u hier de groepsnaam, groepsinlog en leerkracht wijzigen. Tevens is het mogelijk om hier alle wachtwoorden van alle leerlingen uit die groep in één keer te wijzigen.

Als u in de zomervakantie alle leerlingen wilt overzetten naar nieuwe klassen kunt u dit doen via de knop 'Groepsindeling wijzigen'. U vinkt eerst de leerlingen aan die u wilt verplaatsen en vervolgens kiest u de groep waar de leerlingen in moeten komen (zie figuur 4).

|                                                     | Groep toe                                                                                                    | voegen                                                                                                    |                                                | ×                                                                                                 |                           |
|-----------------------------------------------------|----------------------------------------------------------------------------------------------------|----------------------------------------------------------------------------------------------------|------------------------------------------------|---------------------------------------------------------------------------------------------------|---------------------------|
| Groepen                                             |                                                                                                    |                                                                                                    | 1-1                                            |                                                                                                   |                           |
|                                                     | Groop 2                                                                                                    |                                                                                                    | rab. groep?                                    |                                                                                                   | and the Edward            |
| aanmaken (zie home)). I                             | J kt                                                                                                    |                                                                                                    | 180. Brochn                                    | ien ika                                                                                           | an één groep door         |
| meerdere leerkrachten                               | beh Leerkracht(en                                                                                                    | ):                                                                                                    | Wachtwoord:                                    | eri                                                                                               | krachten zullenvoor deze  |
| groep dan spellen kunn                              | en - Willemien Ki                                                                                                    | ranenburg ×                                                                                                    | drie                                           | ×                                                                                                 | de la colorada fala conse |
| Vandaar uit kunnen leer                             | ling                                                                                                    |                                                                                                    |                                                | an                                                                                                | de leerkracht inloggen.   |
| Als u de groeps-gegever                             | ns w                                                                                                    |                                                                                                    |                                                | U                                                                                                 | het nodige wijzigen. Hier |
| ziet u ook welke leerling                           | en                                                                                                    |                                                                                                    | OF                                             | slaan Annuleren                                                                                   |                           |
| Als a meerdere leerning                             |                                                                                                    |                                                                                                    |                                                |                                                                                                   |                           |
| Ef Groep toevoegen                                  | ≓ Groepsindeling w<br>Aantal \$                                                                                                    | ijzigen Exporteren naar Excel                                                                                                    | iniognaam groep 🗘                              | Wachtwoord gro                                                                                    | bep ≎                     |
| Groep toevoegen                                     | ≓ Groepsindeling w<br>Aantal ≎<br>26 leerlingen                                                                                                    | ijzigen 🖹 Exporteren naar Excel                                                                                                    | Inlognaam groep 🗢<br>rgb-groep5                | Wachtwoord gro                                                                                    | bep ¢                     |
| Croep toevoegen                                     | ⇔ Groepsindeling w<br>Aantal ≎<br>26 leerlingen<br>1 leerling                                                                                                    | ripigen Exporteren naar Excel Leerkracht(en)  Willemien Kranenburg Willemien Kranenburg                                                                                                    | Inlognaam groep 🗘<br>rgb-groep5<br>rgb-groep6  | Wachtwoord gro<br>regenboog5<br>regenboog6                                                        | ep ¢                      |
| Croep toeveeen                                      | Groepsindeling w     Aantal      Aantal      Colored      Colored      Colore | ipiper b Experteren nar Excel<br>Leertracht(en) ©<br>Willemien Kranenburg<br>Willemien Kranenburg                                                                                                    | inlognaam groep 🗘<br>rgb-groep5<br>rgb-groep5  | Wachtwoord gro<br>regenboog5<br>regenboog6                                                        |                           |
| (I Groep to vegen)<br>Groep 5<br>Groep 5<br>Groep 6 |                                                                                                    | Deverteren naar Cocel                                                                                                    | Infognaam groep \$<br>rgb-groep5<br>rgb-groep6 | Wachtwoord gro<br>regenboog5<br>regenboog6                                                        | pep C                     |
| Croep Sovered                                       | ⇒ Groepsindeling v<br>Aantal \$<br>26 leerlingen<br>1 leerling                                                                                                    | ppper Experieren nar Excel Ecentracht(en)  Willemien Kranenburg Willemien Kranenburg Unter Stanenburg Downbacks Butter administrationsprong Butter administrationsprong Bu | rgb-groep5<br>rgb-groep6                       | Wachtwoord gro<br>regenboog5<br>regenboog6<br>Bedrijfsgegevens<br>Mijn Speelikisal<br>Xuer Venzya | 14p 0                     |

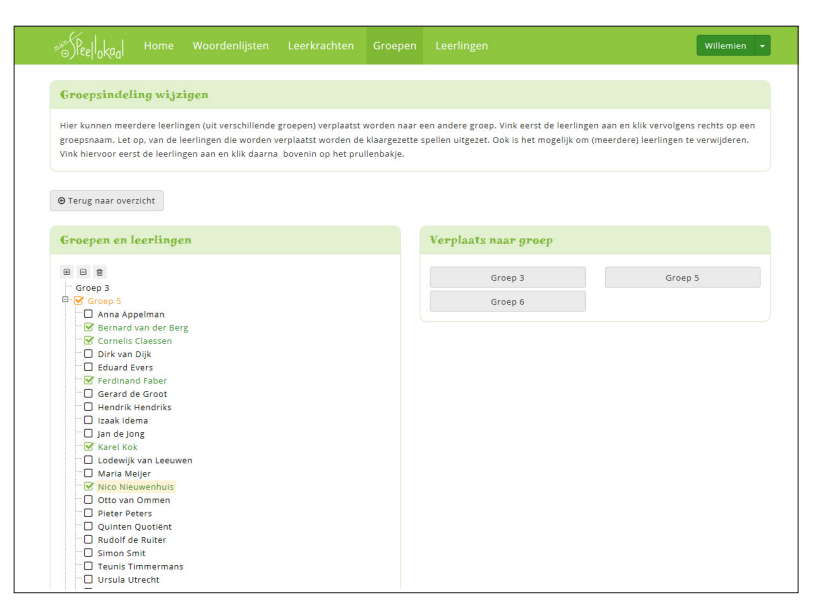

#### ) الاوام Home Woordenlijsten Leerkrachten Groepen Leerlinge

#### Leerlingen

Op deze pagina kunt u leerkrachten aanmaken. (Let op! Heeft u nog geen leerkrachten, leerlingen en groepen aangemaakt, dan kunt u leerkrachten ook via EdeXML aanmaken (zie home)).

Iedere inlognaam begint met 4 vaste tekens die u toegewezen heeft gekregen. Na die 4 tekens kunt u zelf kiezen welke inlognaam u invoert. U kunt hiervoor uitsluitend letters en cijfers gebruiken. Het minimaal aantal tekens bedraagt 7 (Dit is sextusief de drie vaste tekens). Voor iedere leering moet ook een wachtwoo worden aangemaak. Dit wachtwood bestaat uit minimaal een maximaal 16 tekens.

| 8 Leerli | ing toevoegen 🛛 🖹 Exporteren naar Excel |               |               | 🛛 Hulp bij de | ze pagina |
|----------|-----------------------------------------|---------------|---------------|---------------|-----------|
|          | Naam 🔺                                  | iniognaam 💠   | Wachtwoord \$ | groep \$      |           |
| ۲        | Appelman, Anna                          | rgb-anna      | spelen 1      | Groep5        | 8         |
| ø        | Berg van der, Bernard                   | rgb-bernard   | spelen2       | Groep5        | 8         |
| ٩        | Claessen, Cornelis                      | rgb-cornelis  | spelen3       | Groep5        | 8         |
| *        | Dijk van, Dirk                          | rgb-dirk      | spelen4       | Groep5        | 8         |
|          | Evers, Eduard                           | rgb-eduard    | spelen5       | Groep5        | 8         |
| 5        | Faber, Ferdinand                        | rgb-ferdinand | spelen6       | Groep5        | 8         |
|          | Groot de, Gerard                        | rgb-gerard    | spelen7       | Groep5        | 8         |
| 4        | Hendriks, Hendrik                       | rgb-hendrik   | spelen8       | Groep5        | 8         |
|          | Idema, Izaak                            | rgb-izaak     | spelen9       | Groep5        | 8         |
| ۷        | Jong de, Jan                            | rgb-Jan       | spelen10      | Groep5        | 8         |
|          |                                         |               |               |               |           |

figuur 1

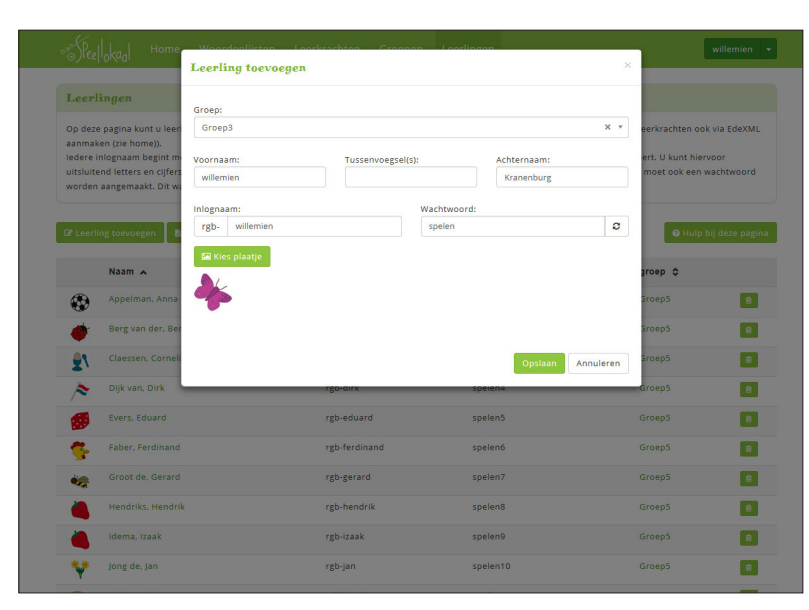

#### Leerlingen handmatig invoeren en wijzigen

willemien 🔸

Zodra u de groepen heeft aangemaakt kunt u leerlingen aanmaken. In het voorbeeld ziet u dat er al meerdere leerlingen zijn aangemaakt (zie figuur 1). Van alle leerlingen ziet u ook gelijk de inlognaam, het wachtwoord en de groep waar ze in zitten. U kunt ook sorteren op bijvoorbeeld 'groep' door bovenaan op het zwarte woordje 'groep' (met de pijltjes erachter) te klikken. Om een nieuwe leerling aan te maken klikt u op 'Leerling toevoegen'. Er verschijnt een pop-up (zie figuur 2), hier kunt u aangeven in welke groep de leerling zit (u kunt kiezen uit de groepen die u eerder heeft aangemaakt). Verder vult u de naam van de leerling in, een inlognaam en een wachtwoord. Het is ook mogelijk om een plaatje te kiezen. Dit plaatje wordt gebruikt bij de groepslogin, leerlingen hoeven dan alleen maar

op hun plaatje te klikken. In figuur 3 ziet u dat er is gekozen voor een vlinder.

Zodra u op 'opslaan' klikt verschijnt de leerling gelijk bij de andere leerling(en) (zie figuur 4).

U kunt alle inlognamen en wachtwoorden ook exporteren naar Excel (klik bij de pop-up op 'ja'). Zo heeft de leerkracht een overzicht van alle

inloggegevens.

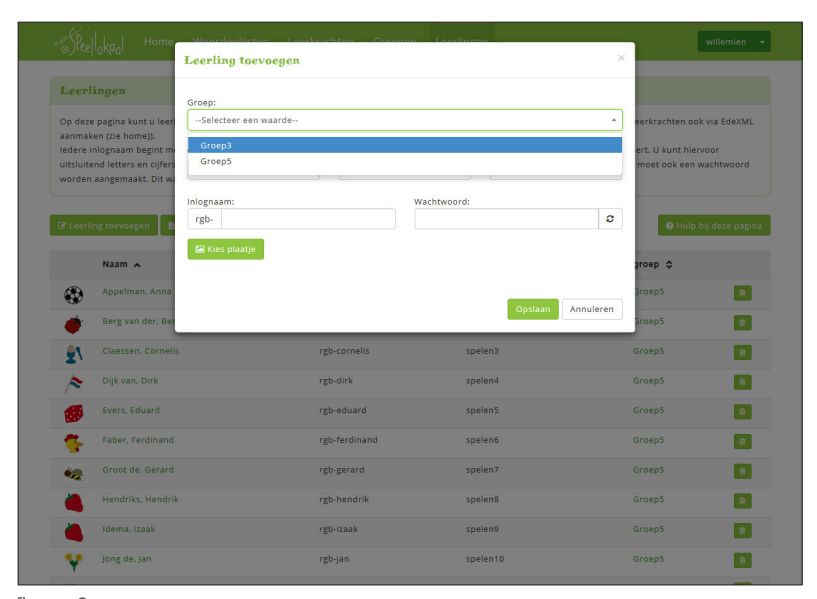

figuur 2

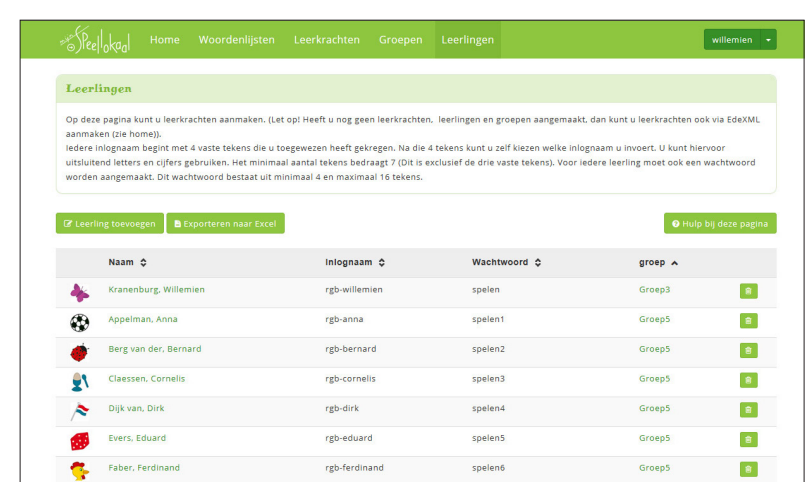

spelen7

spelen8

spelen9

rgb-gerard

reb-hendrik

rgb-izaak

Groep5

Groep5

Groep5

8

8

8

Groot de, Gerard

Hendriks, Hendrik

Idema, Izaak

| SPeellokaal Home Wo                                                    | ordenlijsten Leerkrachten                                                   | Groepen Leerlingen                                                    |                                                              | willemien              |
|------------------------------------------------------------------------|-----------------------------------------------------------------------------|-----------------------------------------------------------------------|--------------------------------------------------------------|------------------------|
| Woordenlijst categorieër                                               | 1                                                                           |                                                                       |                                                              |                        |
| Als admin maakt u categorieën voo<br>en gebruik maken van elkaars woor | r woordenlijsten aan (bijvoorbeeld '<br>'denlijsten. U kunt naderhand de na | 'groep 4' of 'week 12'). Op deze r<br>aam van de categorie ook eventu | nanier kunnen leerkrachten eenvoudig w<br>ieel nog wijzigen. | voordenlijsten beheren |
| Categorie toevoegen                                                    |                                                                             |                                                                       |                                                              |                        |
| Naam categorie 🔺                                                       |                                                                             |                                                                       |                                                              |                        |
| Groep 3                                                                |                                                                             |                                                                       |                                                              | 8                      |
| Groep 4                                                                |                                                                             |                                                                       |                                                              | 8                      |
| Groep 5                                                                |                                                                             |                                                                       |                                                              | ÷.                     |
| Groep 6                                                                |                                                                             |                                                                       |                                                              | ÷.                     |
| Groep 7                                                                |                                                                             |                                                                       |                                                              | B                      |
| Groep 8                                                                |                                                                             |                                                                       |                                                              | 8                      |
|                                                                        |                                                                             |                                                                       |                                                              |                        |
|                                                                        |                                                                             |                                                                       |                                                              |                        |
|                                                                        |                                                                             |                                                                       |                                                              |                        |
| Volg ons                                                               | Contact                                                                     |                                                                       | Bedrijfsgegevens                                             |                        |
| y Twitter                                                              | Hofmark 143                                                                 | -                                                                     | Mijn Speellokaal                                             |                        |
| Youtube                                                                | 1355HL ALMERI                                                               | c<br>peellokaal.nl                                                    | Algemene voorwaarden                                         |                        |

Woordenlijst categorieën

Als admin maakt u categorieën voor woordenlijsten aan. Op deze manier kunnen leerkrachten eenvoudig woordenlijsten beheren en gebruik maken van elkaars woordenlijsten.

Uw account heeft automatisch de categorieën Groep 3 t/m 8 (zie figuur 1). Eventueel kunt u deze categorieën verwijderen of nieuwe aanmaken. Voor een nieuwe catergorie klikt u op 'Categorie toevoegen'. Er verschijnt een popup waarin u de naam van een categorie kunt invoeren (zie figuur 2). Klik op 'opslaan' en de categorie is aangemaakt (zie figuur 3).

figuur 1

| SPeellokaal Home                                           |                                                   |                                                         |                                   |                                                                 |                                                                               | willemien 👻       |
|------------------------------------------------------------|---------------------------------------------------|---------------------------------------------------------|-----------------------------------|-----------------------------------------------------------------|-------------------------------------------------------------------------------|-------------------|
| Woordenlijst catego                                        | rieën                                             |                                                         |                                   |                                                                 |                                                                               |                   |
| Als admin maakt u categorie<br>en gebruik maken van elkaar | ën voor woordenlijsten<br>s woordenlijsten. U kur | aan (bijvoorbeeld 'g<br>nt naderhand de naa             | roep 4' of 'wee<br>m van de catej | k 12'). Op deze manier kunner<br>gorie ook eventueel nog wijzig | n leerkrachten eenvoudig woorde<br>en.                                        | enlijsten beheren |
| Categorie toevoegen                                        |                                                   |                                                         |                                   |                                                                 |                                                                               |                   |
| Naam categorie 🔺                                           |                                                   |                                                         |                                   |                                                                 |                                                                               |                   |
| feest                                                      |                                                   |                                                         |                                   |                                                                 |                                                                               | 8                 |
| Groep 3                                                    |                                                   |                                                         |                                   |                                                                 |                                                                               | 8                 |
| Groep 4                                                    |                                                   |                                                         |                                   |                                                                 |                                                                               | ÷.                |
| Groep 5                                                    |                                                   |                                                         |                                   |                                                                 |                                                                               | ÷.                |
| Groep 6                                                    |                                                   |                                                         |                                   |                                                                 |                                                                               | ÷.                |
| Groep 7                                                    |                                                   |                                                         |                                   |                                                                 |                                                                               | 8                 |
| Groep 8                                                    |                                                   |                                                         |                                   |                                                                 |                                                                               | 8                 |
|                                                            |                                                   |                                                         |                                   |                                                                 |                                                                               |                   |
|                                                            |                                                   |                                                         |                                   |                                                                 |                                                                               |                   |
|                                                            |                                                   |                                                         |                                   |                                                                 |                                                                               |                   |
| Volg ons<br>V Twitter<br>F Facebook<br>Youtube             |                                                   | Contact<br>Hofmark 143<br>1355HL ALMERE<br>Minfo@mijnsp | eellokaal.nl                      | Bee<br>Mij<br>KvP                                               | <b>drijfsgegevens</b><br>n Speellokaal<br>6: 55962289<br>Algemene voorwaarden |                   |

U kunt naderhand de naam van de categorie ook eventueel nog wijzigen. Het weggooien van categorieën kan alleen als er geen woordenlijsten in deze categorie staan.

| SPeellokaal Home                            | Woordenlijsten Leoskrachten Greenen Leoslinsen<br>Woordenlijsteategorie toevoegen                   | willemien 👻                              |
|---------------------------------------------|----------------------------------------------------------------------------------------------------|------------------------------------------|
| Woordenlijst categ                          | Naam categorie:                                                                                     |                                          |
| en gebruik maken van elka:                  | IREX                                                                                                | Sudig Woordenlijsten beneren             |
| Categorie toevoegen                         | Opsiaan Ann                                                                                         | nuleren                                  |
| Naam categorie 🔺                            |                                                                                                    |                                          |
| Groep 3                                     |                                                                                                    |                                          |
| Groep 4                                     |                                                                                                    |                                          |
| Groep 5                                     |                                                                                                    |                                          |
| Groep 6                                     |                                                                                                    |                                          |
| Groep 7                                     |                                                                                                    |                                          |
| Groep 8                                     |                                                                                                    |                                          |
| Volg ons<br>Volg ons<br>Facebook<br>Youtube | Contact Bedriphory<br>Holmusk K3 Will Specific<br>1555H, AMME XXX<br>Info@migropeellosaukni & Ageme | gevens<br>okaal<br>289<br>ne voorwaarden |

figuur 2

# Alles aangemaakt?

Zodra u leerkrachten, groepen en leerlingen heeft aangemaakt kunnen de leerkrachten inloggen met de inloggegevens die u voor hen heeft aangemaakt. Zij kunnen de spellen klaarzetten voor leerlingen, waarna ook leerlingen kunnen inloggen en aan de slag kunnen.

Vragen? Mail naar info@mijnspeellokaal.nl